A 301 redirect is a status code used in web server communication to indicate that a webpage or resource has been permanently moved to a new location. When a user or search engine crawler attempts to access the old URL, the server sends a 301 redirect response along with the new URL, instructing the client to update its records and automatically redirect to the new location.

The CMS allows you to set up 301 redirects for specific URLs.

**Step 1:** To start setting up 301 redirects click on '301 Redirects' under the 'SEO' in the left navigation panel.

| <b>TELEVOX</b>        | Q. Search                                           | Client 🗸 | 0 | ۵ | DB Back to Suite |
|-----------------------|-----------------------------------------------------|----------|---|---|------------------|
| Dashboard             |                                                     |          |   |   |                  |
| > 🗾 Marketing Tools   | 301 Redirects                                       |          |   |   |                  |
| > 🔌 Manage Content    | SE0 >> 301 Redirects                                |          |   |   |                  |
| ▶ 荘 Settings          |                                                     |          |   |   |                  |
| ✓ Q SE0               | + ADD NEW X DELETE SCAN Search: Source Url V SEARCH |          |   |   |                  |
| 301 Redirects         | Source UH Destination UH Is 302 Status Edit         |          |   |   |                  |
| Robots.txt            | There is no data for this search.                   |          |   |   |                  |
| Dynamic Image Sitemap | (e) Page 1 of 0 (b) (b) 50 V View 1-1 of 0          |          |   |   |                  |
|                       |                                                     |          |   |   |                  |
|                       |                                                     |          |   |   |                  |
|                       |                                                     |          |   |   |                  |
|                       |                                                     |          |   |   |                  |
|                       |                                                     |          |   |   |                  |
|                       |                                                     |          |   |   |                  |
|                       |                                                     |          |   |   |                  |
|                       |                                                     |          |   |   |                  |
|                       |                                                     |          |   |   |                  |
|                       |                                                     |          |   |   |                  |
|                       |                                                     |          |   |   |                  |
|                       |                                                     |          |   |   |                  |
|                       |                                                     |          |   |   |                  |
|                       |                                                     |          |   |   |                  |
|                       |                                                     |          |   |   |                  |
|                       |                                                     |          |   |   |                  |

**Step 2:** To add a new URL for 301 redirects click on 'Add New' to the top left.

| Ę   | TELEVOX               |   | Q. Search                                           | Client - | 0 | ۵ | DB Back to Suite |
|-----|-----------------------|---|-----------------------------------------------------|----------|---|---|------------------|
| 5   | Dashboard             | K |                                                     |          |   |   |                  |
| > 🗖 | Marketing Tools       |   | 301 Redirects                                       |          |   |   |                  |
| > 4 | Manage Content        |   | SEO >> 301 Redirects                                |          |   |   |                  |
| > 荘 | Settings              |   |                                                     |          |   |   |                  |
| ×α  | SEO                   |   | + ADD NEW X DELETE SCAN Search: Source Uni V SEARCH |          |   |   |                  |
|     | 301 Redirects         |   | Destination Url Is 302 Status Edit                  |          |   |   |                  |
|     | Robots.txt            |   | There is no data for this search.                   |          |   |   |                  |
|     | Dynamic Image Sitemap |   |                                                     |          |   |   |                  |
|     |                       |   |                                                     |          |   |   |                  |
|     |                       |   |                                                     |          |   |   |                  |
|     |                       |   |                                                     |          |   |   |                  |
|     |                       |   |                                                     |          |   |   |                  |
|     |                       |   |                                                     |          |   |   |                  |
|     |                       |   |                                                     |          |   |   |                  |
|     |                       |   |                                                     |          |   |   |                  |
|     |                       |   |                                                     |          |   |   |                  |
|     |                       |   |                                                     |          |   |   |                  |
|     |                       |   |                                                     |          |   |   |                  |
|     |                       |   |                                                     |          |   |   |                  |
|     |                       |   |                                                     |          |   |   |                  |
|     |                       |   |                                                     |          |   |   |                  |
|     |                       |   |                                                     |          |   |   |                  |
|     |                       |   |                                                     |          |   |   |                  |
|     |                       |   |                                                     |          |   |   |                  |
|     |                       |   |                                                     |          |   |   |                  |

**Step 3:** Add the Source URL (The URL you wish to redirect) and the Destination URL (The URL to which the source will be redirected).

| TELEVOX                                                                                                    | Q. Search                                                                                                    | Client + | 0 | ۵ | DB Back to Suite |
|----------------------------------------------------------------------------------------------------|----------------------------------------------------------------------------------------------------|----------|---|---|------------------|
| Image: Content        Image: Content     >       Image: Image: Content     >       Image: Image: Image: Content     >       Image: Image: Image | C Search         Add/Edit 301 Redirects         SE0 >> 301 Redirects Page List >> Add/Edit 301 Redirects         Create/Edit 301 Redirects Page       Properties         Source Un:       https://demo-televox.thvo11cms.milestoneintermet.info/office/our-staff         Ignore Querystring | Client - | 0 | • | Buck to Suble    |
|                                                                                                    | ✓ SAVE ★ CANCEL *Required Fields                                                                                                    |          |   |   |                  |

**Ignore Querystring:** A query string is a part of a URL (Uniform Resource Locator) that contains data to be passed to a web server as part of a request. It is typically located after the question mark (?) in a URL and consists of one or more key-value pairs separated by ampersands (&).

| <b>TELEVOX</b>      | Q. Search                                                | Client + | 0 | ٥ | Back to Suite |
|---------------------|----------------------------------------------------------|----------|---|---|---------------|
| Dashboard <         |                                                          |          |   |   |               |
| > 🔜 Marketing Tools | Add/Edit 301 Redirects                                   |          |   |   |               |
| > 🔌 Manage Content  | SEO >> 301 Redirects Page List >> Add/Edit 301 Redirects |          |   |   |               |
| > 荘 Settings        |                                                          |          |   |   |               |
| > Q, SEO            | Create/Edit 301 Redirects Page Properties                |          |   |   |               |
| → Q SEO             | Source Lift:                                             |          |   |   |               |
|                     | SAVE CANCEL *Required Fields                             |          |   |   |               |
|                     |                                                          |          |   |   |               |

**Is 302 Redirect?:** A 302 redirect is a type of HTTP status code that indicates a temporary redirect. When a web server returns a 302 status code along with a URL, it instructs the client's browser to temporarily visit the new URL provided. Unlike a 301 redirect, which indicates a permanent redirect, a 302 redirect implies that the redirect may only be temporary, and the original URL should continue to be used in the future.

| TELEVOX                                              | Q, Search                                                                       | Client 👻 | 0 | ۵ | TC Back to Suite |
|------------------------------------------------------|---------------------------------------------------------------------------------|----------|---|---|------------------|
| E Dashboard      Marketing Tools      Manage Content | Add/Edit 301 Redirects SED >> 301 Redirects Page List >> Add/Edit 301 Redirects |          |   |   |                  |
| > Q SE0                                              | Create/Edit 301 Redirects Page Properties                                       |          |   |   |                  |
|                                                      | Ignore Querystring:                                                             |          |   |   |                  |
|                                                      | Is 302 Redirect?: No V<br>SAVE X CANCEL * Required Fields                       |          |   |   |                  |

Once you have filled all the fields click on 'Save' at the bottom to save the 301 redirect settings.

| TELEVOX                                                                                                    | Q. Search                                                                                                    | Client - | 0 | ۵  | TC Back | to Suite |
|----------------------------------------------------------------------------------------------------|----------------------------------------------------------------------------------------------------|----------|---|----|---------|----------|
| Image: Content          > Image: Content          > Imag | Cesarch     Add/Edit 301 Redirects     SED >> 301 Redirects Page Properties     Create/Edit 301 Redirects Page Properties     Source Urit     Ignore Querystring:     Destination Urit | Client - | 9 | \$ | Book    | to Suite |
|                                                                                                    | Is 302 Redirect?: No v<br>SAVE CANCEL * Required Fields                                                                                                    |          |   |    |         |          |